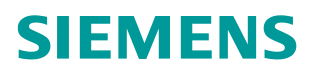

操作指南•10月2015年

## 基于 S7-1200 CPU 集成 PN 口 的 ModbusTCP 通信快速入门

https://support.industry.siemens.com/cs/cn/zh/view/81015512

Unrestricted

Copyright © Siemens AG Copyright year All rights reserved

## 目录

| 1 | Modbus  | TCP 通讯概述                                 | 3 |
|---|---------|------------------------------------------|---|
|   | 1.1     | 通讯所使用的以太网参考模型                            | 3 |
|   | 1.2     | Modbus TCP 数据帧                           | 3 |
|   | 1.3     | Modbus TCP 使用的通讯资源端口号                    | 3 |
|   | 1.4     | Modbus TCP 使用的功能代码                       | 3 |
|   | 1.5     | Modbus TCP 通讯应用举例                        | 4 |
| 2 | SIMATIC | S7-1200 Modbus TCP 通讯概述                  | 5 |
| 3 | 配置 S7-  | 1200 CPU 作为 Modbus TCP Server 与通信伙伴建立通讯  | 6 |
| 4 | 配置 S7-  | 1200 CPU 作为 Modbus TCP Client 与通信伙伴建立通讯1 | 1 |
| 5 | 本文说明    |                                          | 7 |

1

## Modbus TCP 通讯概述

MODBUS/TCP 是简单的、中立厂商的用于管理和控制自动化设备的 MODBUS 系列通讯协议的派生产品,显而易见,它覆盖了使用 TCP/IP 协议的"Intranet"和 "Internet"环境中 MODBUS 报文的用途。协议的最通用用途是为诸如 PLC's, I/O 模块,以及连接其它简单域总线或 I/O 模块的网关服务的。

### 1.1 通讯所使用的以太网参考模型

Modbus TCP 传输过程中使用了 TCP/IP 以太网参考模型的 5 层: 第一层:物理层,提供设备物理接口,与市售介质/网络适配器相兼容 第二层:数据链路层,格式化信号到源/目硬件址数据帧 第三层:网络层,实现带有 32 位 IP 址 IP 报文包 第四层:传输层,实现可靠性连接、传输、查错、重发、端口服务、传输调度 第五层: 应用层, Modbus 协议报文

#### 1.2 Modbus TCP 数据帧

Modbus 数据在 TCP/IP 以太网上传输,支持 Ethernet II 和 802.3 两种帧格式, Modbus TCP 数据帧包含报文头、功能代码和数据 3 部分,MBAP 报文头 (MBAP、Modbus Application Protocol、Modbus 应用协议)分 4 个域,共7 个字 节。

#### **1.3** Modbus TCP 使用的通讯资源端口号

在 Moodbus 服务器中按缺省协议使用 Port 502 通信端口,在 Modus 客户器程序中设置任意通信端口,为避免与其他通讯协议的冲突一般建议 2000 开始可以使用。

#### 1.4 Modbus TCP 使用的功能代码

按照使用的通途区分,共有3种类型分别为:

公共功能代码:已定义好功能码,保证其唯一性,由 Modbus.org 认可;
 用户自定义功能代码有两组,分别为 65~72 和 100~110,无需认可,但不保证代码使用唯一性,如变为公共代码,需交 RFC 认可;

3) 保留功能代码,由某些公司使用某些传统设备代码,不可作为公共用途。

按照应用深浅,可分为3个类别:

1) 类别 0,客户机/服务器最小可用子集:读多个保持寄存器(fc.3);写多个保持寄存器(fc.16)。

2) 类别 1,可实现基本互易操作常用代码:读线圈(fc.1);读开关量输入(fc.2); 读输入寄存器(fc.4);写线圈(fc.5);写单一寄存器(fc.6)。

3) 类别 2,用于人机界面、监控系统例行操作和数据传送功能:强制多个线圈 (fc.15);读通用寄存器(fc.20);写通用寄存器(fc.21);屏蔽写寄存器(fc.22);读 写寄存器(fc.23)。

#### 1.5 Modbus TCP 通讯应用举例

在读寄存器的过程中,以 Modbus TCP 请求报文为例,具体的数据传输过程如下: 1) Modbus TCP 客户端实况,用 Connect()命令建立目标设备 TCP 502 端口连接数据通信过程;

2) 准备 Modbus 报文,包括7个字节 MBAP 内请求;

3) 使用 send()命令发送;

4) 同一连接等待应答;

5) 同 recv()读报文,完成一次数据交换过程;

6) 当通信任务结束时,关闭 TCP 连接,使服务器可以为其他服务。

2

### SIMATIC S7-1200 Modbus TCP 通讯概述

S7-1200 CPU 从 Firmware V1.0.2 开始,软件 STEP7 V11 SP1 版本开始,可以 直接调用 Modbus TCP 的库指令"MB\_CLIENT"和"MB\_SERVER"使用实现 Modbus TCP 通信功能,如下图 2-1 所示:

| ~ 通   | 信          |                                   |             |
|-------|------------|-----------------------------------|-------------|
| 名称    |            | 描述                                | 版本          |
| : 🛄 🔹 | S7通信       |                                   | V1.2        |
| •     | 开放式用户通信    |                                   | <u>V3.1</u> |
| •     | WEB 服务器    |                                   |             |
| -     | 其他         |                                   |             |
| •     | MODBUS TCP |                                   | <u>V3.1</u> |
|       | HB_CLIENT  | 通过 PROFINET进行通信,作为 Modbus TCP 客户端 | <u>V3.1</u> |
|       | HB_SERVER  | 通过 PROFINET进行通信,作为 Modbus TCP 服务器 | <u>V3.1</u> |
| • 🎦 i | 通信处理器      |                                   |             |

图 2-1 TIA Portal 中包含的 ModbusTCP 块库

下面将分别介绍如何配置 S7-1200 为 Modbus/TCP 的 Server, Client 与通信伙 伴建立通信,测试例程中用到的软硬件如下表 1、2 所示:

| 名称                         | 数量 | 订货号                 |
|----------------------------|----|---------------------|
| SIMATIC CPU1215C (固件 V3.0) | 1  | 6ES7 215-1AG31-0XB0 |
| 网线                         | 若干 |                     |
| 编程器兼软件测试机                  | 1  |                     |

表1例程中用到的硬件列表

| 名称                                 | 订货号                 |
|------------------------------------|---------------------|
| SIMATIC STEP7 Prossional V13       | 6ES7 822-1AA01-0YA5 |
| Modscan32 用于在 PC 中模拟 Modbus Client |                     |
| Modsim32 用于在 PC 中模拟 Modbus Server  |                     |

表2例程中用到的软件列表

Copyright © Siemens AG Copyright year All rights reserved

3

## 配置 S7-1200 CPU 作为 Modbus TCP Server 与通信伙伴建立通讯

打开 TIA Portal V13 软件,新建一个项目,在项目中添加 CPU1215C,为集成的 PN 接口新建一个子网并设置 IP 地址,本例中为"192.168.70.102",如下 图 3-1 所示:

| de modbus tcp |         |           | 🕄 ± 100%            |        | -    |         |         |          |       |
|---------------|---------|-----------|---------------------|--------|------|---------|---------|----------|-------|
|               | •       |           |                     |        |      |         |         |          |       |
|               | 101     | 1         | 2                   | 3      | 4    | 5       | 6       | 7        | 8     |
| Rack_0        |         |           |                     |        |      |         |         |          |       |
|               | SIEMERS | 100.0.250 |                     |        |      |         |         |          |       |
| 1             | 03      |           |                     |        |      |         |         |          |       |
|               | - 1     |           | FU unat<br>Catologi |        |      |         |         |          |       |
| 1             | 01      |           |                     |        |      |         |         |          |       |
|               |         |           |                     |        |      |         |         |          |       |
| -             |         |           |                     |        |      |         |         | 0        |       |
| <             |         | 1111      |                     | _      | _    | _       | _       | _        |       |
| PROFINET      | odule]  |           |                     |        |      |         |         |          |       |
| 常规 10 变量      | 系统常数    | 文本        |                     |        |      |         |         |          |       |
| 常规            | 以太网     | 列地址       |                     |        |      |         |         |          |       |
| ▶ 高级          | 接口      | ]连接到      |                     |        |      |         |         |          |       |
| 时间同步          |         |           |                     |        |      |         |         |          |       |
| 硬件标识符         | _       |           | 子网:                 | PN/IE_ | _1   |         |         |          |       |
|               | -       |           |                     |        | 添加家  | 所子网     |         |          |       |
|               | IP th   | ιÌΫ       |                     |        |      |         |         |          |       |
|               |         |           |                     |        |      |         |         |          |       |
|               |         |           |                     | • 在    | 项目中设 | 置 IP 地址 | ut 🛛    |          |       |
|               |         |           |                     |        | IP:  | 地址:     | 192.1   | 68 . 70  | . 102 |
|               |         |           |                     |        | 子网   | 掩码:     | 255 . 2 | 255 . 25 | 5.0   |

图 3-1 新建一个 S7-1200 项目并配置 IP 地址

在 CPU1215C 的 OB1 组织块中添加 Modbus TCP Server 功能块

"MB\_SERVER",软件将提示会为该FB块增加一个背景数据块,本例中为 DB1"MB\_SERVER\_DB",如下图 3-2 所示:

| -⊢                                                            |                                                                |                                                                                                    | > 基本指令                                                               |
|---------------------------------------------------------------|----------------------------------------------------------------|----------------------------------------------------------------------------------------------------|----------------------------------------------------------------------|
| ◆ 块标题: *Main Program Sweep (Cycle)*<br>注释                     |                                                                |                                                                                                    | <ul> <li>▶ 打展指令</li> <li>▶ 工艺</li> </ul>                             |
| ✓ 程序段 1:                                                      |                                                                |                                                                                                    | <ul> <li>✓ 通信</li> <li>名称</li> <li>▶ □ \$7 通信</li> </ul>             |
| %0B1<br>*MB_SERVER<br>EN                                      |                                                                | EN ENO                                                                                              | <ul> <li>▶ → 开放式用户通信</li> <li>▶ → WEB 服务器</li> <li>▼ → 其他</li> </ul> |
| *M0.0<br>*MB_SERVER.<br>DISCONNECT DISCONNECT<br>1 CONNECT_ID | %00.1<br>NDR → *MB_SERVER.NDR*<br>%00.2<br>DR → *MB_SERVER.DR* | %MW2         %MW4           *MB_SERVER.         *> OUT1         *STATU           STATUS*         IN | ◆ MODBUS TCP<br>◆ MB_CLIENT<br>● 通信处理器<br>▶ 通信处理器<br>▶ 预提服务          |
| P#DB2.DBX0.0<br>INT 10 MB_HOLD_REG                            | SMO.3<br>*MB_SERVER.<br>=ERROR<br>#ERROR<br>%M/W2              |                                                                                                    |                                                                      |
|                                                               | STATUS - STATUS"                                               |                                                                                                    |                                                                      |

图 3-2 添加" MB\_SERVER" 功能块

创建一个全局数据块用于匹配功能块"MB\_SERVER"的管脚参数

" MB\_HOLD\_REG",本例中创建数据块 DB2 " Data\_block\_1",用于存储

保持寄存器的通信数据,并填写初始值,如下图 3-3 所示:

|    | Da | ta_blo | ock_1    |                   |     |
|----|----|--------|----------|-------------------|-----|
|    |    | 名称     |          | 数据类型              | 启动值 |
| 1  |    |        | atic     |                   |     |
| 2  |    | • •    | DATA     | Array[110] of Int |     |
| З  | -  |        | DATA[1]  | Int               | 1   |
| 4  |    |        | DATA[2]  | Int               | 2   |
| 5  | -  |        | DATA[3]  | Int               | 3   |
| 6  |    |        | DATA[4]  | Int               | 4   |
| 7  |    |        | DATA[5]  | Int               | 5   |
| 8  |    |        | DATA[6]  | Int               | 6   |
| 9  |    |        | DATA[7]  | Int               | 7   |
| 10 | -  |        | DATA[8]  | Int               | 8   |
| 11 | -  |        | DATA[9]  | Int               | 9   |
| 12 | -  |        | DATA[10] | Int               | 10  |

图 3-3 创建数据块 DB2

需要注意的是该数据块必须为非优化数据块(支持绝对寻址),在该数据块的"属性"中不勾选"优化的块访问"选项,如下图 **3-4** 所示:

| 常規  |           |   |
|-----|-----------|---|
| 信息  | 橋性        | _ |
| 时间歇 |           |   |
| 保护  |           |   |
| 属性  | 一优化的块访问   |   |
|     |           |   |
|     |           |   |
|     | • 个勾选该选坝。 |   |
|     |           |   |
|     |           |   |
|     |           |   |
|     |           |   |
|     |           |   |

图 3-4 修改 DB 块属性

功能块"MB\_SERVER"的其它管脚参数如下表 3 所示:

| " MB_SERVER | 管脚     | 数据类型    | 含义                                |
|-------------|--------|---------|-----------------------------------|
| "的管脚参数      | 声明     |         |                                   |
|             | 输λ     | BOOL    | 0: 且连接不存在时,则可启动建立被动连接。            |
| DIOCONNEOT  | 101∕ N | DOOL    | 1: 且连接存在时,则断开连接。                  |
| CONNECT_ID  | 输入     | Uint    | 唯一标识 PLC 中的每个连接。                  |
|             | 榆λ     | Llint   | 默认值=502: IP 端口号,将监视该端口是否有来自       |
|             | 111/1  | Oint    | Modbus 客户端的连接请求。                  |
|             | 输入/    | Variant | 指向 MB_SERVER Modbus 保持寄存器的指针:必须是一 |
| MB_HOLD_REG | 输出     | vanant  | 个标准的全局 DB 或 M 存储区地址。              |
|             | 榆山     | Rool    | 0: 没有新数据                          |
| NDK         | 相吐     | воог    | 1:从 Modbus 客户端写入的新数据              |
| DB          | 給山     | Pool    | 0: 没有读取数据                         |
| DK          | 相吐     | DUUI    | 1:从 Modbus 客户端读取的数据               |
|             | 输出     | Pool    | MB_SERVER 执行因错误而终止后, ERROR 位将保持为  |
| EKKUK       |        | DUUI    | TRUE 一个扫描周期时间。                    |
| STATUS      | 输出     | Word    | 通信状态信息,用于诊断; STATUS 参数中的错误代码值     |
|             |        | vvoru   | 仅在 ERROR = TRUE 的一个循环周期内有效。       |

表 3 功能块" MB\_SERVER" 的其它管脚参数

Copyright © Siemens AG Copyright year All rights reserved

上面提到保持寄存器是由功能块" MB\_SERVER" 的管脚参数

"MB\_HOLD\_REG"关联,对于其它数据类型,如线圈、离散输入、模拟量输入等通过功能块均已经与 S7-1200 的过程映像区进行了映射,其映射地址对应如下图 3-5 所示:

|    |    | Modbus | 功能    |   |       | 5      | \$7-1200       |
|----|----|--------|-------|---|-------|--------|----------------|
| 代码 | 功能 | 数据区    | 地址范围  | 5 | 100   | 数据区    | CPU 地址         |
| 01 | 读位 | 输出     | 1     | 到 | 8192  | 输出过程映像 | Q0.0 到 Q1023.7 |
| 02 | 读位 | 输入     | 10001 | 到 | 18192 | 输入过程映像 | 10.0 到 11023.7 |
| 04 | 读字 | 输入     | 30001 | 到 | 30512 | 输入过程映像 | IW0 到 IW1022   |
| 05 | 写位 | 输出     | 1     | 到 | 8192  | 输出过程映像 | Q0.0 到 Q1023.7 |
| 15 | 写位 | 输出     | 1     | 到 | 8192  | 输出过程映像 | Q0.0 到 Q1023.7 |

图 3-5 S7-1200 的 Modbus 地址映射表

设置完上述各管脚参数后,下载项目到 CPU1215C 中,打开 Modsan32 应用程序,下面以保持寄存器为例介绍通信测试过程。在 Modscan32 的数据定义界面中设置数据类型为保持寄存器,并设置 Modbus 偏移量及长度,建立与CPU1215C 集成 PN 口的通信连接,可以看到双方可以建立通信连接并进行数据读写,如下图 3-6 所示:

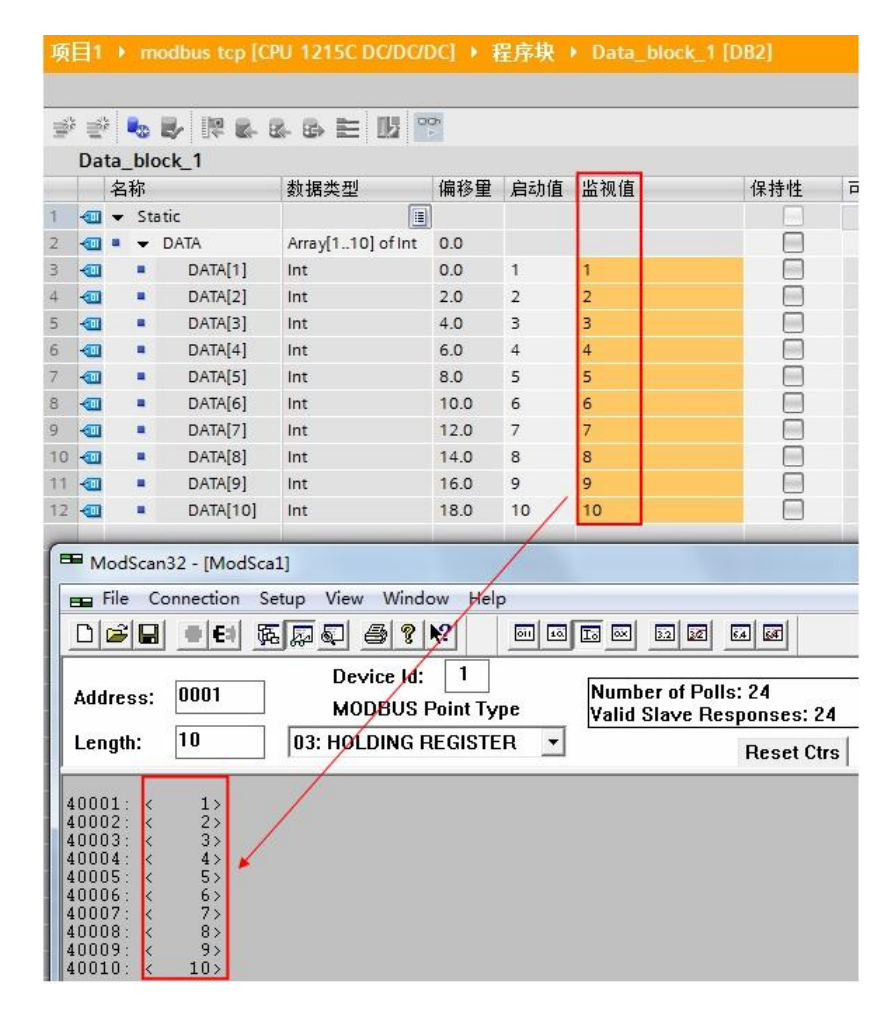

图 3-6 通信测试

对于其它数据类型,由于与 S7-1200CPU 的过程映像区进行了映射,其过程类 似。

使用功能块" MB\_SERVER" 的一些注意事项:

1) S7-1200 CPU 的集成 PN 口通过功能块"MB\_SERVER"支持与多个 Modbus 客户端的通信,支持的个数取决于 CPU 集成 PN 口所支持的 TCP 连接 数,必须为每一个客户端连接分别调用一次功能块"MB\_SERVER",其背景 数据块、ID、端口号等参数必须唯一。

2) S7-1200 CPU 的集成 PN 口支持多协议,除了运行 Modbus TCP 协议外,同时可以运行 PROFINET、TCP/IP、S7 等协议。

3) S7-1200 CPU 的集成 PN 口可以同时作为 Modbus TCP 的 Server 及 Client。

Copyright © Siemens AG Copyright year All rights reserved

4

# 配置 S7-1200 CPU 作为 Modbus TCP Client 与通信伙伴建立通讯

在上述新建的项目中增加一个 CPU1215C 的站点,设置 PN 的 IP 地址 "192.168.70.102",之后在 CPU1215C 的 OB1 组织块中添加 Modbus TCP Client 功能块"MB\_CLIENT",软件将提示会为该 FB 块增加一个背景数据 块,本例中为 DB1"MB\_CLIENT\_DB",如下图 4-1 所示:

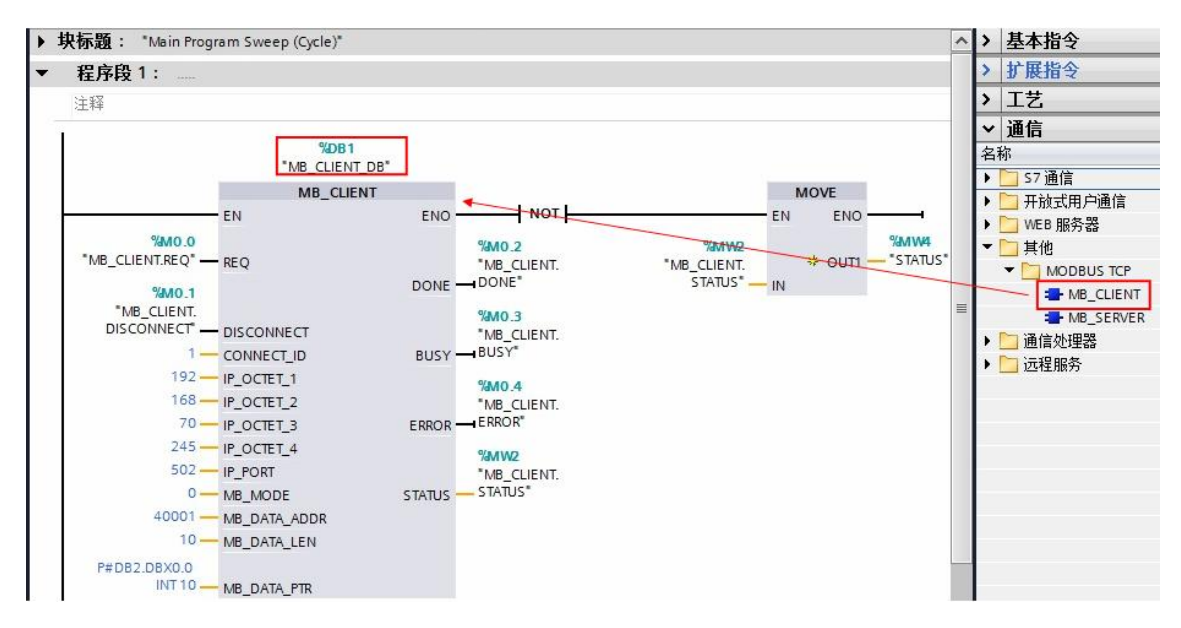

图 4-1 插入一个 MB\_CLIENT 功能块

创建一个全局数据块用于匹配功能块" MB\_CLIENT" 的管脚参数 " MB\_DATA\_PTR",本例中为 DB2" Data\_block\_1",用于存储 Modbus 通 信的数据,如下图 4-2 所示:

|    | Da  | ta_ | blo | ock_1    |                   |     |
|----|-----|-----|-----|----------|-------------------|-----|
|    |     | 名   | 称   |          | 数据类型              | 启动值 |
| 1  |     | •   | St  | atic     |                   |     |
| 2  | -   |     | •   | DATA     | Array[110] of Int |     |
| 3  | -   |     |     | DATA[1]  | Int               | 0   |
| 4  | -   |     |     | DATA[2]  | Int               | 0   |
| 5  |     |     |     | DATA[3]  | Int               | 0   |
| 6  | -00 |     |     | DATA[4]  | Int               | 0   |
| 7  |     |     |     | DATA[5]  | Int               | 0   |
| 8  | -00 |     |     | DATA[6]  | Int               | 0   |
| 9  |     |     |     | DATA[7]  | Int               | 0   |
| 10 | -   |     |     | DATA[8]  | Int               | 0   |
| 11 | -   |     |     | DATA[9]  | Int               | 0   |
| 12 |     |     |     | DATA[10] | Int               | 0   |

图 4-2 创建数据块 DB2

需要注意的是该数据块必须为非优化数据块(支持绝对寻址),在该数据块的"属性"中不勾选"优化的块访问"选项,如下图 4-3 所示:

| ta_block_1 [D               | 82]                               |         |
|-----------------------------|-----------------------------------|---------|
| 常規                          |                                   |         |
| 信息<br>时间戳<br>编译<br>保护<br>属性 | 属性<br>□ 仅存储在装载内存中<br>□ 在设备中写保护数据块 |         |
|                             | 「代化的块访问                           |         |
|                             | *                                 |         |
|                             |                                   |         |
|                             |                                   | 「福定」「取消 |

#### 图 4-3 修改 DB 块属性

对于功能块" MB\_CLIENT" 的其它参数管脚含义如下表 4 所示:

| " MB_CLIENT" 的 | 管脚        |         |                                                                                            |
|----------------|-----------|---------|--------------------------------------------------------------------------------------------|
| 管脚参数           | 声明        | 数据类型    | 含义                                                                                         |
| REQ            | 输入        | BOOL    | FALSE=无 Modbus 通信请求<br>TRUE=请求与 Modbus TCP 服务器通信                                           |
| DISCONNECT     | 输入        | BOOL    | <ul><li>0: 且连接不存在时,则可启动建立被动连接。</li><li>1: 且连接存在时,则断开连接。</li></ul>                          |
| CONNECT_ID     | 输入        | Uint    | 唯一标识 PLC 中的每个连接。                                                                           |
| IP_OCTET_1     | 输入        | USint   | Modbus TCP 服务器 IP 地址: 八位字节 1                                                               |
| IP_OCTET_2     | 输入        | USint   | Modbus TCP 服务器 IP 地址: 八位字节 2                                                               |
| IP_OCTET_3     | 输入        | USint   | Modbus TCP 服务器 IP 地址: 八位字节 3                                                               |
| IP_OCTET_4     | 输入        | USint   | Modbus TCP 服务器 IP 地址: 八位字节 4                                                               |
| IP_PORT        | 输入        | Uint    | 默认值=502: 服务器的 IP 端口号                                                                       |
| MB_MODE        | 输入        | USint   | 模式选择:分配请求类型(0=读、1=写)                                                                       |
| MB_DATA_ADDR   | 输入        | UDINT   | 分配 MB_CLIENT 访问的数据的起始地址                                                                    |
| MB_DATA_LEN    | 输入        | UINT    | 数据长度: 数据访问的位数或字数                                                                           |
| MB_DATA_PTR    | 输入/<br>输出 | Variant | 指向 Modbus 数据寄存器的指针: 寄存器缓冲数据进入<br>Modbus 服务器或来自 Modbus 服务器。该指针必须分配<br>一个标准全局DB 或一个 M 存储器地址。 |
| DONE           | 输出        | BOOL    | 上一请求已完成且没有出错后,DONE 位将保持为 TRUE 一个扫描周期时间                                                     |
| BUSY           | 输出        | BOOL    | 0:无 MB_CLIENT 操作正在进行<br>1: MB_CLIENT 操作正在进行                                                |
| ERROR          | 输出        | BOOL    | <ul><li>0: 无错误</li><li>1: 出错。 出错原因由参数 STATUS 指示</li></ul>                                  |
| STATUS         | 输出        | WORD    | 指令的详细状态信息                                                                                  |

表 4 功能块" MB\_CLIENT" 的其它管脚参数

对于" MB\_MODE" " MB\_DATA\_ADDR" 和" MB\_DATA\_LEN" 参数,其对

应关系如下图 4-4 所示:

| MB_MODE | Modbus<br>功能 | 数据长度     | 操作和数据                           | MB_DATA_ADDR                       |
|---------|--------------|----------|---------------------------------|------------------------------------|
| 0       | 01           | 1 到 2000 | 读取输出位:<br>每个请求 1 到 2000 个位      | 1 到 9999                           |
| 0       | 02           | 1 到 2000 | 读取输入位:<br>每个请求 1 到 2000 个位      | 10001 到 19999                      |
| 0       | 03           | 1到125    | 读取保持寄存器:<br>每个请求1到125个字         | 40001 到 49999 或<br>400001 到 465535 |
| 0       | 04           | 1到125    | 读取输入字:<br>每个请求 1 到 125 个字       | 30001 到 39999                      |
| 1       | 05           | 1        | 写入一个输出位:<br>每个请求一位              | 1 到 9999                           |
| 1       | 06           | 1        | 写入一个保持寄存器:<br>每个请求1个字           | 40001 到 49999 或<br>400001 到 465535 |
| 1       | 15           | 2 到 1968 | 写入多个输出位:<br>每个请求 2 到 1968 个位    | 1 到 9999                           |
| 1       | 16           | 2 到 123  | 写入多个保持寄存器:<br>每个请求 2 到 123 个字   | 40001 到 49999 或<br>400001 到 465535 |
| 2       | 15           | 1 到 1968 | 写入一个或多个输出位:<br>每个请求 1 到 1968 个位 | 1 到 9999                           |
| 2       | 16           | 1到123    | 写入一个或多个保持寄存器:<br>每个请求1到123个字    | 40001 到 49999 或<br>400001 到 465535 |

图 4-4 "MB\_MODE"、"MB\_DATA\_ADDR"和"MB\_DATA\_LEN"参数对应关系

之后打开上述功能块" MB\_CLIENT" 的背景数据块,在" MB\_UNIT\_ID" 参数 中表示通信服务器伙伴的从站地址,该地址与通信伙伴一致,如下图 4-5 所示:

|    | 1)  | mo   | dbus tcp [CPU 12150 | CDC/DC/DC] ▶ 程序 | 味 ・ 系统: | 块 ・ 程序资 | 源 ▶ MB_CLI  | ENT_DB [[ | DB1] |
|----|-----|------|---------------------|-----------------|---------|---------|-------------|-----------|------|
|    |     |      |                     |                 |         |         |             |           |      |
| 1  |     | 2 02 | ERRA                |                 |         |         |             |           |      |
| -  | MB  | CLI  | ENT DB              |                 |         |         |             |           |      |
|    |     | 名称   |                     | 数据类型            | 启动值     | 保持性     | 可从 HMI      | 在 HMI     | 设置   |
| 34 | -   |      | SAVED_MODE          | Byte            | 16#0    |         |             |           |      |
| 35 | -   |      | SAVED_IP1           | Byte            | 16#0    |         |             |           |      |
| 36 | -   |      | SAVED_IP2           | Byte            | 16#0    |         |             |           |      |
| 37 | -   |      | SAVED_IP3           | Byte            | 16#0    |         |             |           |      |
| 38 | -   |      | SAVED_IP4           | Byte            | 16#0    |         |             |           |      |
| 39 | -   |      | SAVED_DATA_ADDR     | DWord           | 16#0    |         |             |           |      |
| 40 | -   |      | SAVED_DATA_LEN      | Word            | 16#0    |         |             |           |      |
| 41 | -   |      | MB_STATE            | Word            | 16#0    |         | <b>&gt;</b> | <b>V</b>  |      |
| 42 | -   |      | COMM_SENT_COUNT     | Word            | 16#0    |         |             |           |      |
| 43 | -   |      | BYTE_COUNT          | Word            | 16#0    |         |             |           |      |
| 44 | -   |      | BYTE_COUNTB         | Byte            | 16#0    |         |             |           |      |
| 45 | -00 |      | SAVED_START_ADDR    | Word            | 16#0    |         |             |           |      |
| 46 | -   |      | MB_TRANSACTION_ID   | Word            | 1       |         |             |           |      |
| 47 | -   |      | MB_UNIT_ID          | Word            | 16#001  |         |             |           |      |
| 48 | -   |      | RETRIES             | Word            | 0       |         | <b>V</b>    | <b>V</b>  |      |
| 49 |     |      | INIT_OK             | Bool            | false   |         |             |           |      |
| 50 | -   |      | ACTIVE              | Bool            | false   |         |             |           |      |
| 51 | -   |      | CONNECTED           | Bool            | false   |         | <b>V</b>    | <b>V</b>  |      |
| 52 | -   |      | SAVED MA REQ        | Bool            | false   |         |             |           |      |

图 4-5 在功能块" MB\_CLIENT"的背景数据块设置 Unit ID

设置完上述各管脚参数后,下载项目到 CPU1215C 中,打开 Modsim32 应用程序,下面以保持寄存器为例介绍通信测试过程。

在 Modsim32 的数据定义界面中设置数据类型为保持寄存器,依据功能块

"MB\_CLIENT"设置的起始地址"MB\_DATA\_ADDR"和长度

" MB\_DATA\_LEN",可以看到双方可以建立通信连接并进行数据读写,如下图 4-6 所示:

| 项  | <b>1</b> 1                              |         | odbus tcp [Cl     | PU 1215C DC/L   | DC/DC] ) 稻       | 序块       | Data_b | lock_1 [D | B2]    |
|----|-----------------------------------------|---------|-------------------|-----------------|------------------|----------|--------|-----------|--------|
|    |                                         |         |                   |                 |                  |          |        |           |        |
| -  | dia dia dia dia dia dia dia dia dia dia | -       |                   | & & E 🔢         | 00               |          |        |           |        |
|    | Dat                                     | ta_bl   | ock_1             |                 |                  |          |        |           |        |
|    |                                         | 名称      |                   | 数据类型            | 偏移重              | 启动值      | 监视值    | 保持性       | 可      |
| 1  | -                                       | 🔻 St    | atic              |                 |                  |          |        |           |        |
| 2  | -                                       | • •     | DATA              | Array[110] of I | Int 0.0          |          |        |           |        |
| 3  |                                         |         | DATA[1]           | Int             | 0.0              | 0        | 1      |           |        |
| 4  |                                         |         | DATA[2]           | Int             | 2.0              | 0        | 2      |           |        |
| 5  | -                                       |         | DATA[3]           | Int             | 4.0              | 0        | 3      |           |        |
| 6  | -00                                     |         | DATA[4]           | Int             | 6.0              | 0        | 4      |           |        |
| 7  | -                                       |         | DATA[5]           | Int             | 8.0              | 0        | 5      |           |        |
| 8  | -00                                     |         | DATA[6]           | Int             | 10.0             | 0        | 6      |           |        |
| 9  |                                         |         | DATA[7]           | Int             | 12.0             | 0 /      | 7      |           |        |
| 10 | -00                                     |         | DATA[8]           | Int             | 14.0             | 0        | 8      |           |        |
| 11 | -00                                     |         | DATA[9]           | Int             | 16.0             | 0        | 9      |           |        |
| 12 | -                                       |         | DATA[10]          | Int             | 18.0             | 0        | 10     |           |        |
|    | -                                       | Mag     | Sim 22 Mards      | im 11           |                  | 112      |        |           |        |
|    |                                         |         | ISIMIS2 - [INIOUS |                 |                  |          |        |           |        |
|    | 1                                       | File کر | e Connection      | Display Wind    | dow Help         | _        |        |           |        |
|    |                                         |         |                   | Devi            | ice Id: 1        |          |        |           |        |
|    |                                         | ddre    | ee' 0001          | п мор           | BUS Point        | Гуре     | Unit I | D         |        |
|    | 1                                       | huure   | 55. 0001          | 03· HOL         |                  |          | T      |           |        |
|    | l i                                     | enat    | h: 100            |                 |                  |          | 1      |           |        |
|    |                                         |         |                   | _ /             |                  |          |        |           |        |
|    |                                         |         |                   |                 | _                | _        | _      | _         |        |
|    | 4                                       |         | <00001>           | 40034. <000     | 1005 4           | 0067.20  | 00005  | 4010      | n• < n |
|    | 4                                       | 0002:   | <00002>           | 40035: <000     | )00> 4           | 0068: <0 | 0000>  | 4010      |        |
|    | 4(                                      | 0003:   | <00003> /         | 40036: <000     | )00> 4           | 0069: <0 | 0000>  |           |        |
|    | 4(                                      | 0004:   | <00004> 📕         | 40037: <000     | )00> 4           | 0070: <0 | 0000>  |           |        |
|    | 4                                       | UU05:   | <00005>           | 40038: <000     | JUU> 4           | 0071:<0  | 0000>  |           |        |
|    | 41                                      | 0006:   | (00006)           | 40039: <000     | 1002 4<br>1005 A | 0072: <0 | 00002  |           |        |
|    | 4                                       | 0008:   | <00008>           | 40041: <000     | )00> 4           | 0074: <0 | 0000>  |           |        |
|    | 4                                       | 0009:   | <00009>           | 40042: <000     | )00> 4           | 0075: <0 | 0000>  |           |        |
|    | 4(                                      | 0010:   | <00010>           | 40043: <000     | )00> 4           | 0076: <0 | 0000>  |           |        |

图 4-6 通信测试

对于其它数据类型,测试过程类似。

使用功能块" MB\_CLIENT" 的一些注意事项:

1) S7-1200 CPU 的集成 PN 口通过功能块"MB\_CLIENT"支持与多个 Modbus 服务器的通信,支持的个数取决于 CPU 集成 PN 口所支持的 TCP 连接 数,必须为每一个服务器连接需要分别调用一次功能块"MB\_CLIENT",其背 景数据块、ID 等参数必须唯一。

2) S7-1200 CPU 的集成 PN 口可以同时作为 Modbus TCP 的 Server 及 Client。

5

## 本文说明

本文所描述的内容适用于 S7-1200 V4.0 及以下 版本的 CPU 实现 Modbus TCP 通信,关于 S7-1200 V4.1 及以上版本的 CPU 实现 Modbus TCP 通信,指令使 用方法与 S7-1500 相同,请参考如下链接:

S7-1500 CPU 集成 PN 口的 ModbusTCP 通信快速入门

http://support.automation.siemens.com/CN/view/zh/90974593